## Looking at the API Definition

Last Modified on 03/05/2024 9:57 am EST

In the upper-left corner of the first panel, there is a drop-down menu labeled **Operations**.

## Operations $\,\, \smallsetminus \,\,$

In Operations mode, you can issue queries or mutations to the API. However, if you want to look at the API definition, change this to **Schema Reference**, which shows a list of queries. You start in the **Query** object, but you can use the **Types** panel on the right to switch to the **Mutation** object.

| Types         | 2016 7<br>types directives |
|---------------|----------------------------|
| ₽ Find        |                            |
| Query         |                            |
| Mutation      |                            |
| Objects       | 785                        |
| Scalars       | 10                         |
| Enums         | 39                         |
| Input Objects | 1181                       |
| Interfaces    | 1                          |
| Directives    | 0                          |
|               |                            |

Note that once you drill into an object on the left, it is not possible to jump back out. You need to use the **Types** panel on the right to navigate. If you get lost, click the Back Arrow, and then click Query to get back to the Query object.

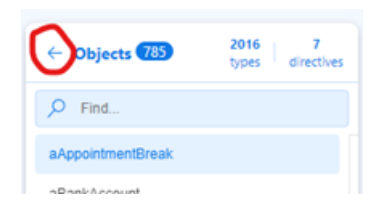